## CARA MENJALAKAN PROGRAM

Untuk menjalankan proyek "Voxel Art Engine" dari repositori GitHub, ikuti langkah-langkah berikut:

- 1. Kloning repositori: Unduh kode sumber dengan menjalankan perintah berikut di terminal:
- 2. git clone https://github.com/fadhillahramadhan/voxel-engine.git
- 3. Masuk ke direktori proyek: Pindah ke folder proyek yang baru saja dikloning:
- 4. cd voxel-engine
- 5. Instal dependensi: Pastikan Anda memiliki Node.js dan npm terinstal. Kemudian, instal dependensi proyek dengan:
- 6. npm install
- 7. Menjalankan proyek: Setelah instalasi selesai, jalankan proyek dengan perintah:
- 8. npm run dev

Ini akan memulai server pengembangan, dan Anda dapat mengakses aplikasi melalui browser pada alamat yang ditentukan, biasanya http://localhost:3000.

Pastikan untuk memeriksa file readme.md di repositori untuk informasi lebih lanjut dan petunjuk khusus lainnya.